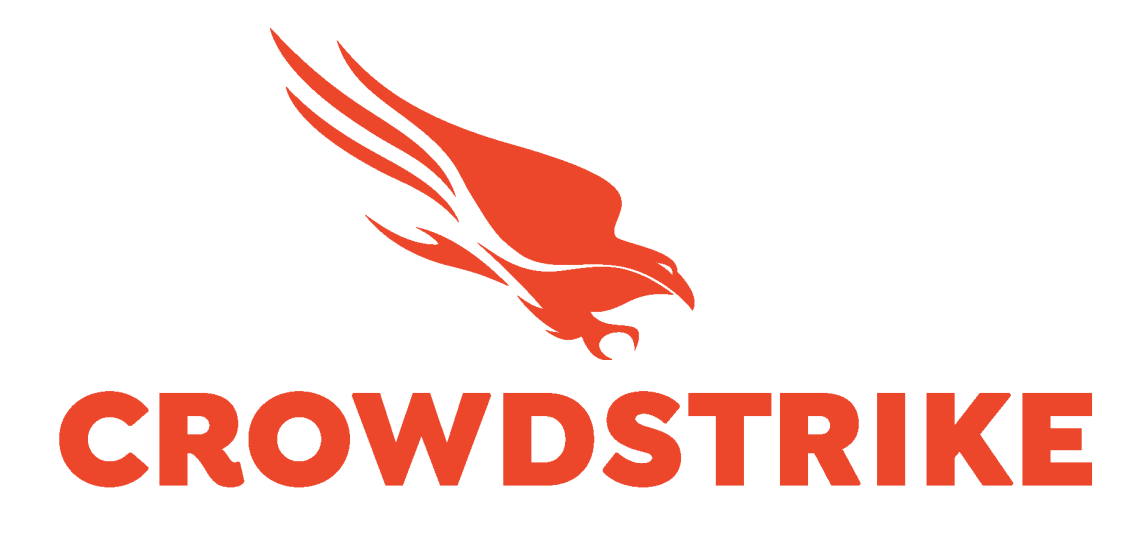

# CrowdStrike Falcon Devices Add-on for Splunk

Installation and Configuration Guide v2.1

| Introduction                                 | 3  |
|----------------------------------------------|----|
| Requirements                                 | 4  |
| Getting Started                              | 5  |
| High Level API Call Flow                     | 5  |
| Technical Add-On Layout                      | 6  |
| Creating/Validating the API Credential Scope | 6  |
| Proxy Considerations                         | 9  |
| Splunk Architecture                          | 9  |
| Configuring the TA                           | 11 |
| TA Layout                                    | 11 |
| Inputs Section                               | 11 |
| Configuration Section                        | 11 |
| Search Section                               | 12 |
| Configuring the TA to collect data           | 13 |
| Configure Proxy Settings (optional)          | 13 |
| Configure an Account                         | 14 |
| Configure an Input                           | 15 |
| Search Macros                                | 17 |
| Locating the Search Macros                   | 18 |
| Configuring and Leveraging the Search Macros | 19 |
| Search Macro Examples                        | 20 |
| Recommendations                              | 21 |
| Custom Indexes                               | 21 |
| Troubleshooting                              | 22 |
| Configuring the TA to collect log data       | 22 |
| Change Logging Level                         | 22 |
| Contacting Support                           | 23 |
| Additional Resources                         | 24 |

# Introduction

This guide covers the deployment, configuration and usage of the CrowdStrike Falcon Devices Technical Add-on (TA) for Splunk.

The CrowdStrike Falcon Devices Technical Add-on for Splunk allows CrowdStrike customers to retrieve device data from the CrowdStrike Hosts API and index it into Splunk. The specific endpoint that is used is:

/devices/queries/devices-scroll/v1

To get more information about this API, please refer to the API documentation which can be found in the CrowdStrike Falcon UI: <u>https://falcon.crowdstrike.com/support/documentation/84/host-and-host-group-management-apis</u>.

**Multitenancy** - This TA is able to have multiple independent inputs enabled at the same time, each collecting data from different Falcon Instances and storing it in independent indexes.

# Requirements

The following are the requirements to leverage this technical add-on:

- 1. An active subscription to the CrowdStrike Insight or Prevent modules
- 2. A Splunk Heavy forwarder or Input Data Manager (IDM)
- 3. A Splunk account with proper access to deploy and configure technical add-ons
- 4. A properly scoped API credential or proper access to the CrowdStrike Falcon instance to create one
- 5. The CrowdStrike Cloud environment that the Falcon instance resides in

# **Getting Started**

# High Level API Call Flow

The CrowdStrike Falcon Devices TA performs the same API calls at each time interval that's configured within the TA input:

#### API Flow Performed at Set Interval

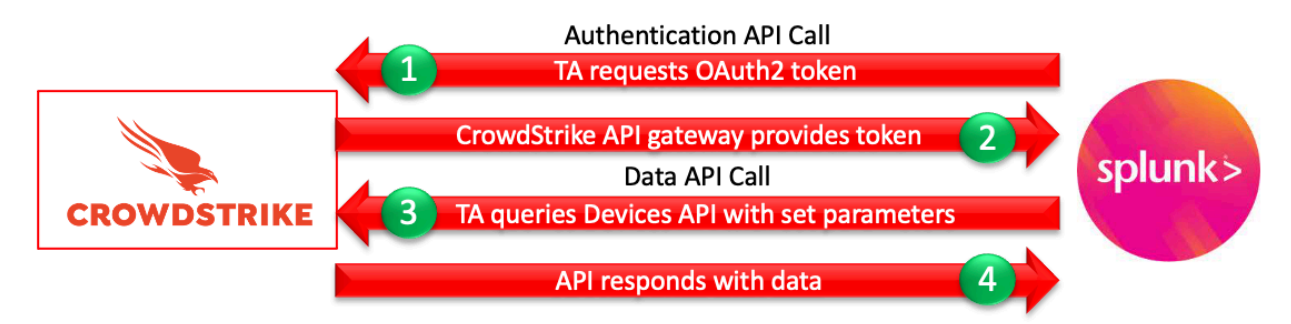

- 1. The TA will call the CrowdStrike API gateway with the configured credentials and request an OAuth2 authentication token that is valid for 30 minutes.
- 2. If the API credentials are valid the API gateway will respond to the TA with an Oauth2 token.
- 3. The TA will use the OAuth2 token to call the Devices API with the configured parameters.
- 4. The API will respond with whatever appropriate data matches the configured parameters.

# **Technical Add-On Layout**

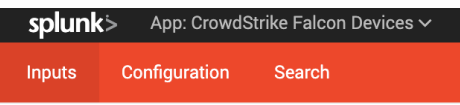

The CrowdStrike Falcon Devices TA has 3 tabs associated with it:

- 1. **Inputs** The Inputs tab (only configure on a Splunk Heavy Forwarder or IDM) contains the connection configuration(s) that the TA uses to communicate with the API.
- 2. **Configuration** The Configuration tab contains the API credential information, proxy server configuration information and logging level.
- 3. Search A link to Splunk search that's specific to the TA.

# Creating/Validating the API Credential Scope

While the CrowdStrike Falcon Devices TA can leverage an existing OAuth2 based API credential, it is recommended that a dedicated credential be created and used. This can be accomplished by the following:

- 1. Access the CrowdStrike Falcon user interface (UI) with an account that is able to create API clients and keys
- 2. Navigate to 'Support'>'API Client and Keys' page
- 3. Create a new API client by selecting 'Add new API client' in the OAuth2 API client's area

| OAuth2 API Clients ① For all OAuth2-Based APIs | () Base URL: https://api.crowdstrike.com | 🕂 Add new API client | S |
|------------------------------------------------|------------------------------------------|----------------------|---|
|                                                |                                          |                      |   |

4. Give the new API client a name and description (recommended) and under 'API Scopes' select the 'Hosts' scope and the 'Read' capability

| IENT NAME                                                                 |                                  |       |
|---------------------------------------------------------------------------|----------------------------------|-------|
| Splunk Devices TA Account                                                 |                                  |       |
| SCRIPTION                                                                 |                                  |       |
| This account is used by the Splunk Technic                                | al add-on to collect device data |       |
|                                                                           |                                  |       |
|                                                                           |                                  |       |
|                                                                           |                                  |       |
|                                                                           |                                  |       |
| ISCOPES                                                                   |                                  |       |
| SCOPES                                                                    | Read                             | Write |
| SCOPES<br>AWS accounts                                                    | Read                             | Write |
| SCOPES<br>AWS accounts                                                    | Read                             | Write |
| SCOPES<br>AWS accounts<br>Custom IOA rules                                | Read                             | Write |
| SCOPES<br>AWS accounts<br>Custom IOA rules<br>Detections                  | Read                             | Write |
| AWS accounts<br>Custom IOA rules<br>Detections<br>Device control policies | Read                             | Write |

5. Select 'Add' once completed and a window will appear with the Client ID, Secret and the Base URL. NOTE: This is the only time the Secret will be visible – ensure it is recorded in a protected location.

| API client created                                                            | × |
|-------------------------------------------------------------------------------|---|
| ✓ API client created                                                          |   |
| CLIENT IDThis is the Client ID                                                | Ū |
| secretThis is the Secret                                                      | Ū |
| BASE URL https://api.crowdstrike.com                                          | Ū |
| Copy this to a safe place<br>This is the only time we'll show you this secret |   |
| DONE                                                                          |   |

6. In addition, make note of the 'BASE URL' value in either the API client created window or the 'OAuth2 API client' area as this will be used to determine the CrowdStrike Cloud the instance is in

| OAuth2 API Clients ① For all OAuth2-Base | Base URL: https://api.cr                         | owdstrike.com | + Add new API client | See action log |
|------------------------------------------|--------------------------------------------------|---------------|----------------------|----------------|
|                                          | API client created                               | ×             |                      |                |
|                                          | ✓ API client created                             |               |                      |                |
|                                          | CLIENT ID                                        |               |                      |                |
|                                          | This is the Client ID                            | Ū             |                      |                |
|                                          | SECRET                                           |               |                      |                |
|                                          | This is the Secret                               |               |                      |                |
|                                          | BASE URL                                         |               |                      |                |
|                                          | https://api.crowdstrike.com                      |               |                      |                |
|                                          | Copy this to a safe place                        |               |                      |                |
|                                          | This is the only time we'll show you this secret |               |                      |                |
|                                          | DONE                                             |               |                      |                |

7. Select 'Done' to close the window and finish creating the credential

## **Proxy Considerations**

The CrowdStrike Devices Technical Add-On establishes a secure persistent connection with the Falcon cloud platform. In some environments network devices may impact the ability to establish and maintain a secure persistent connection and as such these devices should be taken into account and configuration modifications should be done when necessary.

Ensure that the API URLs/IPs for the CrowdStrike Cloud environment(s) are accessible by the Splunk Heavy forwarder. For a complete list of URLs and IP address please reference CrowdStrike's API documentation.

The current base URLs for OAuth2 Authentication per cloud are:

| US Commercial Cloud   | : https://api.crowdstrike.com            |
|-----------------------|------------------------------------------|
| US Commercial Cloud 2 | : https://api.us-2.crowdstrike.com       |
| US GovCloud           | : https://api.laggar.gcw.crowdstrike.com |
| EU Cloud              | : https://api.eu-1.crowdstrike.com       |

#### **Splunk Architecture**

<u>Splunk Search Head(s) and Splunk Cloud:</u> The TA should be installed to provide field mapping and search macro support. These are often required to support CrowdStrike Apps. The TA should be deployed without any accounts or inputs configured and any search macros should be properly configured for use.

<u>Splunk Indexer(s)</u>: The TA can be installed to provide field mapping and search macro support. The TA should be deployed without any accounts or inputs configured and any search macros should be properly configured for use. If a custom index is going to be used, then it should be created here.

<u>Splunk Heavy Forwarder(s) & Information Data Managers (IDMs)</u>: The TA is required to be installed here as this is where the data from the Devices API will be collected. The appropriate accounts and inputs should be properly configured for data collection. Ensure that if a customer index is being used, which is highly recommended, that the index has been created on the indexer tier. If the Heavy Forwarder is storing events (not required but is an optional Splunk configuration) prior to forwarding them to the Indexer and a custom index is being used, ensure that the index has been created on both the Heavy Forwarder as well as the Indexer(s).

#### Note:

Due to python requirements the TA can only be configured for data collection on Heavy Forwarders and IDMs.

The following diagram shows the flow of data from the Devices API and the Falcon Device TA configuration within a distributed Splunk Enterprise and Splunk Cloud environment:

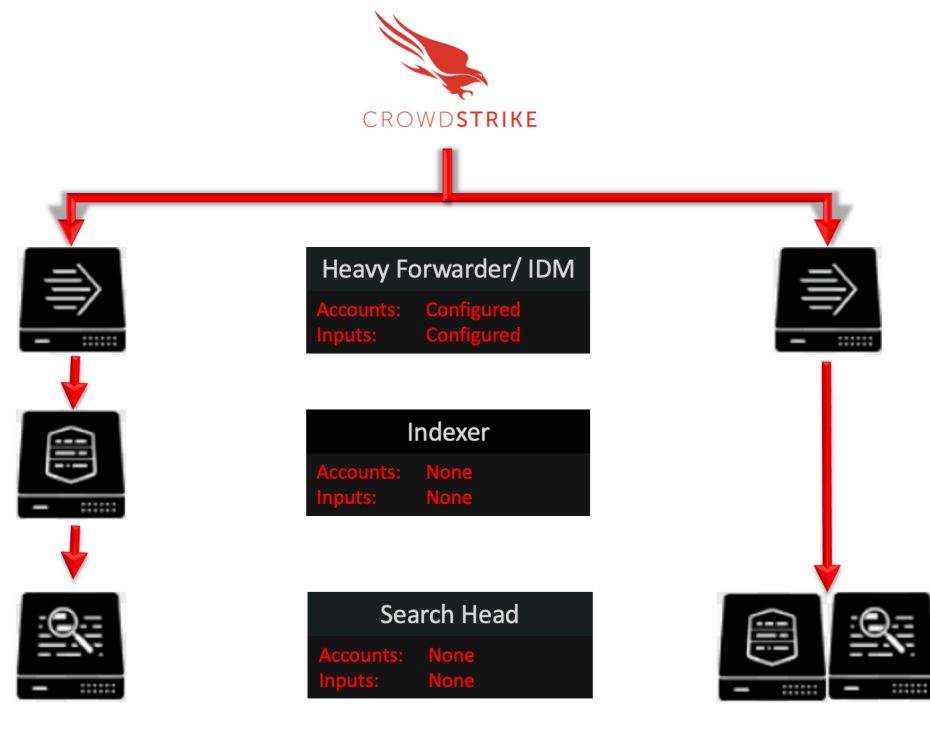

Splunk Enterprise: Distributed

Splunk Cloud

# **Configuring the TA**

# **TA Layout**

The TA contains 3 sections:

| splunk     | > App: CrowdS | trike Falcon Devices 🗸 |
|------------|---------------|------------------------|
| Inputs     | Configuration | Search                 |
| The Inputs | section       |                        |

- The Configuration section
- The Search section

#### **Inputs Section**

The Inputs section is where inputs are configured, modified and listed. Prior to configuring any inputs an account needs to be created under the Configuration section (see below). The Inputs section contains a 'button' that will create a new input configuration in the far-right corner.

| 0                                         |                            |
|-------------------------------------------|----------------------------|
| splunk> App: CrowdStrike Falcon Devices ~ |                            |
| Inputs Configuration Search               | CrowdStrike Falcon Devices |
| Inputs<br>Manage your data inputs         | Create New Input           |

#### **Configuration Section**

The Configuration section contains 3 configuration tabs:

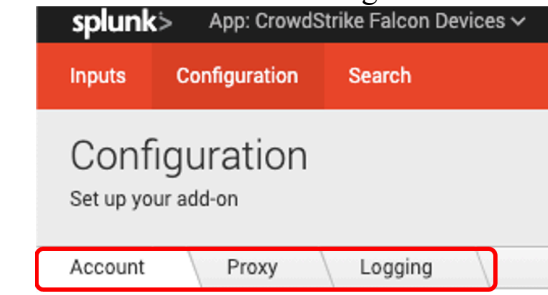

- This is where the OAuth2 API credentials are entered. Account Tab:
- Proxy Tab:
- This is where proxy server configurations are entered. This is where the logging level is configured.
  - Logging Tab:

## **Search Section**

The Search section opens a standard Splunk search page but within the context of the TA.

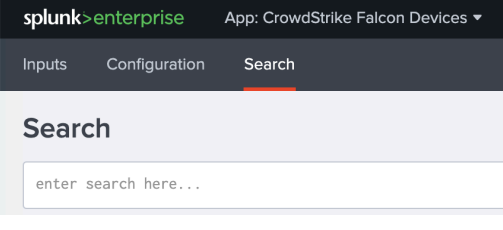

## Configuring the TA to collect data

\*NOTE\* This action should only be performed on a Splunk Heavy Forwarder or Splunk IDM

#### Configure Proxy Settings (optional)

1. Proxy settings are configured under the Configuration section, Proxy tab. Proxies can cause authentication issue if not configured correctly, the proxy should not perform SSL/TLS proxying on any API calls.

| splunk'> App:                    | CrowdSt | rike Falcon Devi | ces 🗸 |
|----------------------------------|---------|------------------|-------|
| Configur                         | ation   | Search           |       |
| Configurat<br>Set up your add-on | ion     |                  |       |
| Pro                              | оху     | Logging          |       |

2. Configure the following fields as appropriate:

| splunk> App: CrowdStr               | ike Falcon Devices 🗸 |
|-------------------------------------|----------------------|
| Inputs Configuration                | Search               |
| Configuration<br>Set up your add-on |                      |
| Account Proxy                       | Logging              |
| Enable                              |                      |
| Ргоху Туре                          | http v               |
| Host                                |                      |
| Port                                |                      |
| Username                            |                      |
| Password                            |                      |
| Remote DNS resolution               |                      |
|                                     | Save                 |

- Enable: This checkbox is used to enable/disable the proxy settings
- Proxy Type: This dropdown is used to select the proxy type
- Host: The hostname/IP address for the proxy server
- Port: The communication port for the proxy server
- Username: The authentication username for the proxy (optional)
- **Password**: The authentication password for the proxy (optional)
- Save: This button is used to safe the configuration

#### **Configure an Account**

- 1. An account is configured using a properly scoped OAuth2 API credential.
- 2. An account is created under the Configuration section, Account tab:

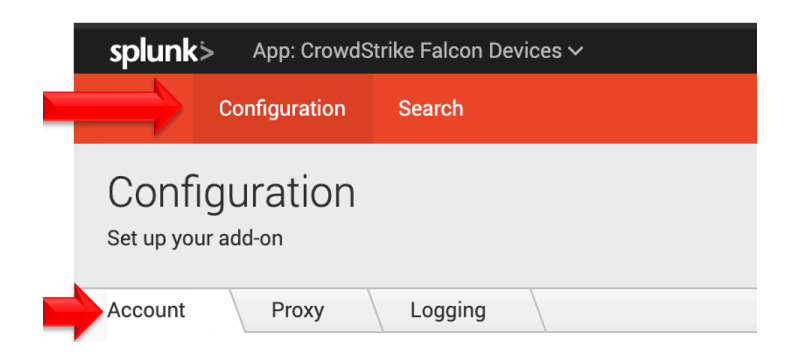

3. On the right side of the screen click the "Add" button:

|  | CrowdStri | ke Falco | on Devices |
|--|-----------|----------|------------|
|  |           |          |            |
|  |           |          |            |

4. Configure the following fields:

| Account name * |                                                                 |  |
|----------------|-----------------------------------------------------------------|--|
|                | Enter a unique name for this account.                           |  |
| ClientID *     | Enter the API ClientID here                                     |  |
|                | Enter the properly scoped API ClientID for the Falcon Instance. |  |
| Secret *       | Enter the API Secret here                                       |  |
|                | Enter the properly scoped API Secret for the Falcon Instance.   |  |

- Account Name: A name unique for the Splunk instance
- **ClientID**: The ClientID of the API credential created in the CrowdStrike Falcon UI.
- **Secret**: The Secret of the API credential created in CrowdStrike Falcon UI.
- 5. Click the 'Add' button in the bottom right corner to save the account.

#### Configure an Input

- 1. An input will require a valid account be created already.
- 2. An input is created under the Inputs section:

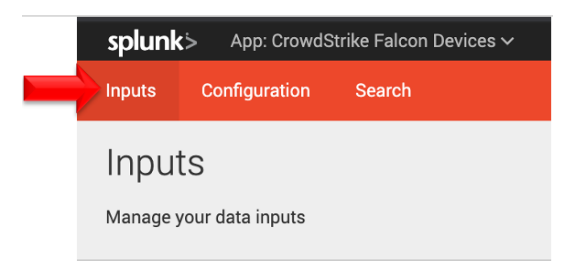

3. Configure the appropriate fields:

| Name *                        |                                                                                   |            |
|-------------------------------|-----------------------------------------------------------------------------------|------------|
| Hume                          | Enter a unique name for the data input                                            |            |
| Interval *                    |                                                                                   |            |
|                               | Time interval of input in seconds.                                                |            |
| Index *                       | default                                                                           | •          |
| Select Cloud Environment *    | US Commercial 1                                                                   | v          |
|                               | Select the appropriate cloud environment for the Falcon Instance                  |            |
| API Credential *              | Select the Host API Credential                                                    | v          |
|                               | This is an OAuth2 based API credential with a 'hosts read' scope                  |            |
| elect Operating System Type * | All                                                                               | v          |
|                               | Select a specific operating system if desired                                     |            |
| Start Date (Optional)         | YYYY-MM-DD                                                                        |            |
|                               | Only collect sensors that have been active on or after this date (initial collect | tion only) |
| Online Only (Optional)        |                                                                                   |            |
|                               | Only collect information for sensors that were online since the previous coll     | ection     |

- Name: (required) A name unique to the Splunk Environment
- Interval: (required) How often the TA will collect data, expressed in seconds (default is 300)
- Index: (required) The Splunk Index that the data will be stored in
- **Cloud Environment**: (required) The CrowdStrike cloud environment that that API call will be made to (match the URL indicated in the Falcon UI 'API Client and Keys' page):
  - US Commercial 1: <u>https://api.crowdstrike.com</u>
  - o US Commecial 2: <u>https://api.us-2.crowdstrike.com</u>
  - o GovCloud: https://api.laggar.gcw.crowdstrike.com
  - o EUCloud: <u>https://api.eu-1.crowdstrike.com</u>
- API Credential: (required) The account that will be used to authenticate to the CrowdStrike API
- **Operating System Type**: (required) Indicates the operating system types to collect

- o All: Collects all operating system types
- o MAC: Collects only Apple OSX based systems
- Windows: Collects only Windows based systems
- Linux: Collects only Linux based systems
- **Start Date**: (optional) A date in YYYY-MM-DD format that serves as a starting point from which to collect device data. Devices must have been online on or after the date to be collected
- **Online Only**: (optional) Only devices that have a 'falcon\_device.last\_seen' field value older than the timestamp of the previous device pull are collected.
- 4. Click the 'Add' button in the bottom right corner to save and active the input.

# **Search Macros**

Search macros are reusable chunks of Search Processing Language (SPL) that you can insert into other searches. Search macros can be any part of a search, such as an eval statement or search term, and do not need to be a complete command. You can also specify whether the macro field takes any arguments.

https://docs.splunk.com/Documentation/Splunk/8.0.3/Knowledge/Definesearchmacros

This TA contains 4 search macros to assist in examining and associating the data collected as quickly and efficiently as possible.

| Name 🕈                   | Definition 🕏                                                                                                    |
|--------------------------|----------------------------------------------------------------------------------------------------|
| cs_fd_device_hostname(1) | `cs_fd_get_index` falcon_device.hostname=\$hostname\$   dedup falcon_device.device_id                                                            |
| cs_fd_device_id(1)       | `cs_fd_get_index` falcon_device.device_id=\$aid\$   dedup falcon_device.device_id                                                                |
| cs_fd_device_ip(1)       | `cs_fd_get_index` falcon_device.external_ip IN (\$ip_address\$) OR falcon_device.local_ip IN (\$ip_address\$)   dedup<br>falcon_device.device_id |
| cs_fd_get_index          | index=falcon_devices                                                                                                    |

#### Locating the Search Macros

The search macros can be located by navigating to:

1. Select that 'Settings' dropdown in the Splunkbar:

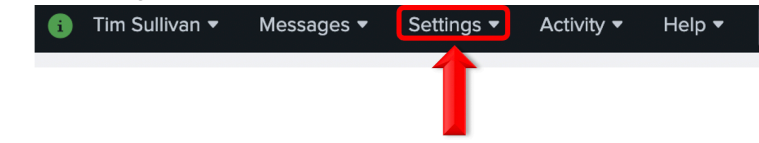

2. Select 'Advanced Search' from the dropdown menu:

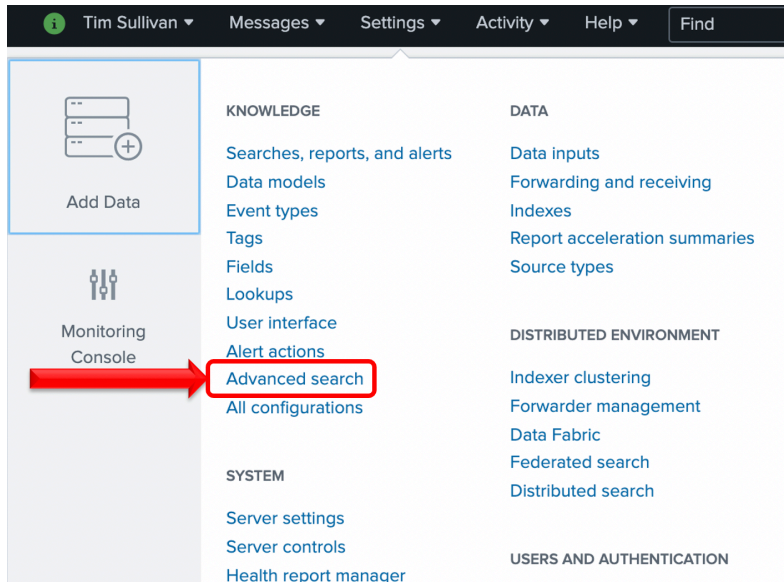

3. Under 'Advanced Search' select 'Search Macros:

| Advanced search<br>Create and edit search macros. Edit permissions on search commands. |                 |
|----------------------------------------------------------------------------------------|-----------------|
|                                                                                        | Search macros   |
|                                                                                        | Search commands |

4. Ensure the 'CrowdStrike Falcon Device Technical Add-on' is selected in the 'App' selection and 'Created in App' is selected from the pulldown selection:

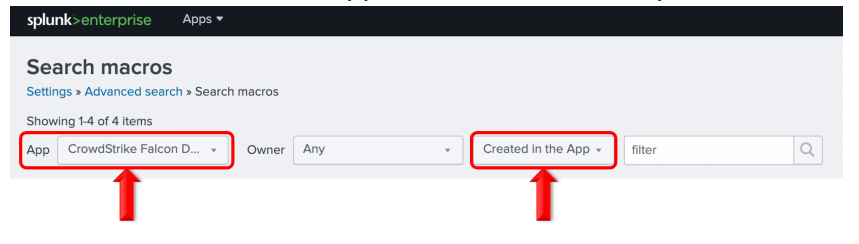

#### Configuring and Leveraging the Search Macros

There currently is only 1 search macro that requires configuration but this search macro must be configured for the other search macros to function.

```
cs_fd_get_index index=falcon_devices
```

• `cs\_fd\_get\_index` (CrowdStrike Falcon Device get index) A search macro that points to the index(es) that contain the data received by the TA inputs. The default for this search macro is to point to an index named 'falcon\_devices' and should be adjusted to reflect the specific index(es) that the Heavy Forwarder/IDMs are pushing the data to.

| cs_fd_device_hostname(1) | `cs_fd_get_index` falcon_device.hostname=\$hostname\$   dedup falcon_device.device_id                                                            | hostname   |
|--------------------------|----------------------------------------------------------------------------------------------------|------------|
| cs_fd_device_id(1)       | `cs_fd_get_index` falcon_device.device_id=\$aid\$   dedup falcon_device.device_id                                                                | aid        |
| cs_fd_device_ip(1)       | `cs_fd_get_index` falcon_device.external_ip IN (\$ip_address\$) OR falcon_device.local_ip IN (\$ip_address\$)   dedup<br>falcon_device.device_id | ip_address |

- `cs\_fd\_device\_hostname(1)` A search macro that takes 1 input ( a hostname). This search macro will search the configured index(es) for the hostname contained in the parenthesis.
- `cs\_fd\_get\_device\_id(1)` A search macro that takes 1 input (a Falcon device/agent ID). This search macro will search the configured index(es) for the Falcon device/agent ID contained in the parenthesis.
- `cs\_fd\_get\_ip(1)` A search macro that takes 1 input (a IP address). This search macro will search the configured index(es) for the IP address contained in the parenthesis. This search will include both the internal and external addresses.

# NOTE: These search macros will not function correctly if the `cs\_fd\_get\_index` search macro is not configured correctly and all search macros must be contained in backticks (not single quotations).

## Search Macro Examples

`cs\_fd\_get\_index`

| New Sear           | ch             |               |                       |                  |
|--------------------|----------------|---------------|-----------------------|------------------|
| `cs_fd_get_ind     | ex`            |               |                       |                  |
| ✓ 6,538 events (6) | 6/6/21 2:00:00 | 0.000 PM to 6 | /7/21 2:15:37.000 PM) | No Event Samplin |
| Events (6,538)     | Patterns       | Statistics    | Visualization         |                  |

`cs\_fd\_device\_hostname(Win10-001)`

| New Se          | arch            |               |                     |                     |
|-----------------|-----------------|---------------|---------------------|---------------------|
| `cs_fd_devi     | ice_hostname    | (WIN10-001)`  |                     |                     |
| ✓ 1 event (5/3) | 81/21 2:00:00.0 | 000 PM to 6/7 | /21 2:09:52.000 PM) | No Event Sampling 🔻 |
| Events (1)      | Patterns        | Statistics    | Visualization       |                     |

`cs\_fd\_get\_device\_id(c8b6q5716xa440408a29637ae244a0p1)`

| New Se          | arch            |               |                     |                     |
|-----------------|-----------------|---------------|---------------------|---------------------|
| `cs_fd_devi     | ice_id(c8b6q    | 5716xa440408a | a29637ae244a0p1)`   |                     |
| ✓ 1 event (5/3) | 31/21 2:00:00.0 | 000 PM to 6/7 | /21 2:14:18.000 PM) | No Event Sampling 🔻 |
| Events (1)      | Patterns        | Statistics    | Visualization       |                     |

`cs\_fd\_get\_ip(192.168.67.22)`

| New Se          | New Search    |               |                      |                     |
|-----------------|---------------|---------------|----------------------|---------------------|
| `cs_fd_dev      | ice_ip(192.1  | 68.67.22)`    |                      |                     |
| ✓ 1 event (5/3) | 31/21 2:00:00 | 000 PM to 6/7 | 7/21 2:12:40.000 PM) | No Event Sampling 🔻 |
| Events (1)      | Patterns      | Statistics    | Visualization        |                     |

## Recommendations

The following are general recommendations. They may not be optimal in all situations and should be evaluated on an environment by environment basis.

#### **Custom Indexes**

The use of a dedicated custom index is strongly recommended for the CrowdStrike device data. If data inputs are configured for specific operating system types, it is also recommended that this data be put into dedicated customer indexes for the specific operating system. ie Windows devices would be stored in index 'W', MAC OSX devices would be stored in index 'A' and Linux devices would be stored in index 'L'.

This enables the index to be queried specifically as part of either an individual search or a more complex search. It also allows multiple teams to reference the data without exposing other data sets that may be more sensitive.

# Troubleshooting

CrowdStrike only provides support for:

- TA code-based functionality errors
- API/Gateway based errors

Examples of issues that are outside the scope of CrowdStrike support:

- Proxy based issues
- Firewall based issues
- Network connectivity issues
- Authentication issues (based on misconfigured credentials)
- Splunk CIM field mapping

#### Configuring the TA to collect log data

The TA logging level is set to 'info' by default and will only log a minimal amount of information. To properly troubleshoot issues with the TA the logging level should be set to 'debug'.

#### Change Logging Level

1. Navigate to the Configuration section, Logging tab:

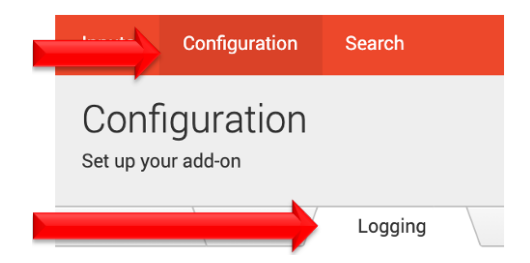

2. Select the logging level from the drop-down menu:

| Inputs            | Configuration | Search   |
|-------------------|---------------|----------|
| Conf<br>Set up yo | iguration     |          |
| Account           | Proxy         | Logging  |
|                   | Log level     | DEBUG    |
|                   |               | INFO     |
|                   |               | WARNING  |
|                   |               | ERROR    |
|                   |               | CRITICAL |

3. Click 'Save' to save the logging level.

# **Contacting Support**

- 1. Ensure that the OAuth2 credential has been scoped correctly
- 2. Set the TA log level to 'DEBUG'
- 3. Repeat and record the action(s) that are associated with the issue you are reporting
- 4. Download the all log files containing 'ta\_crowdstrike\_falcon\_devices' under the \$Splunk/var/log/splunk/ directory
- 5. Record the following information about the Splunk system:
  - Splunk environment type
  - Splunk version
  - TA version
- 6. Identify the types of networks devices that the connection will traverse and ensure that they have been properly configured
- 7. Collect API audit logs from the Falcon instance for the time frame when the issue is occurring
- 8. Navigate to <u>https://supportportal.crowdstrike.com/</u>
- 9. Provide (at a minimum) the information from steps 4-7

# Additional Resources

CrowdStrike Host and Host Group Management API Documentation

#### About CrowdStrike

CrowdStrike® Inc. (Nasdaq: CRWD), a global cybersecurity leader, is redefining security for the cloud era with an endpoint protection platform built from the ground up to stop breaches. The CrowdStrike Falcon® platform's single lightweight-agent architecture leverages cloud-scale artificial intelligence (AI) and offers real-time protection and visibility across the enterprise, preventing attacks on endpoints on or off the network. Powered by the proprietary CrowdStrike Threat Graph®, CrowdStrike Falcon correlates over 3 trillion endpoint-related events per week in real time from across the globe, fueling one of the world's most advanced data platforms for security.

There's only one thing to remember about CrowdStrike: We stop breaches.

© 2021 CrowdStrike, Inc. All rights reserved.